# Movimento do Caixa

http://www.controlenanet.com.br

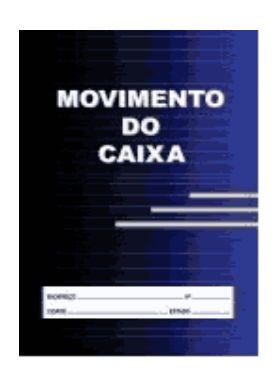

Este manual é parte integrante do Software On-line Movimento do Caixa Concebido pela equipe técnica de ControleNaNet. http://www.controlenanet.com.br © Todos os direitos reservados.

Copyright © - ControleNaNet

# Conteúdo

| Tela Principal                    | 3    |
|-----------------------------------|------|
| Como imprimir?                    | 4    |
| As Listagens nas Telas            | 6    |
| Lançamentos                       | 7    |
| Inclusão                          | 8    |
| Alteração                         | 9    |
| Exclusão                          | . 11 |
| Consulta de Lançamentos           | . 13 |
| Consulta Contas                   | . 15 |
| Emitir Movimento do Caixa         | . 16 |
| Relatórios                        | . 17 |
| Planilha Anual de Lançamentos     | . 18 |
| Planilha Anual de Contas          | . 19 |
| Planilha Anual de Todas as Contas | . 20 |
| Administrador                     | . 21 |
| Meu Cadastro                      | . 22 |
| Meus Pagamentos                   | . 24 |
| Meu Plano                         | . 25 |
| Data dos Acessos                  | . 26 |
| Configurar Contas                 | . 27 |
| Outras Configurações              | . 28 |
| Acesso de Usuários                | . 29 |
| Backup                            | . 32 |

### **Tela Principal**

O software funciona on-line e para seu uso é necessário uma conexão estável com a internet.

É de extrema importância a leitura deste manual para o correto funcionamento do sistema.

A seguir apresentamos a tela inicial do sistema.

O acesso a esta tela, ocorre após o usuário fornecer o login e a senha.

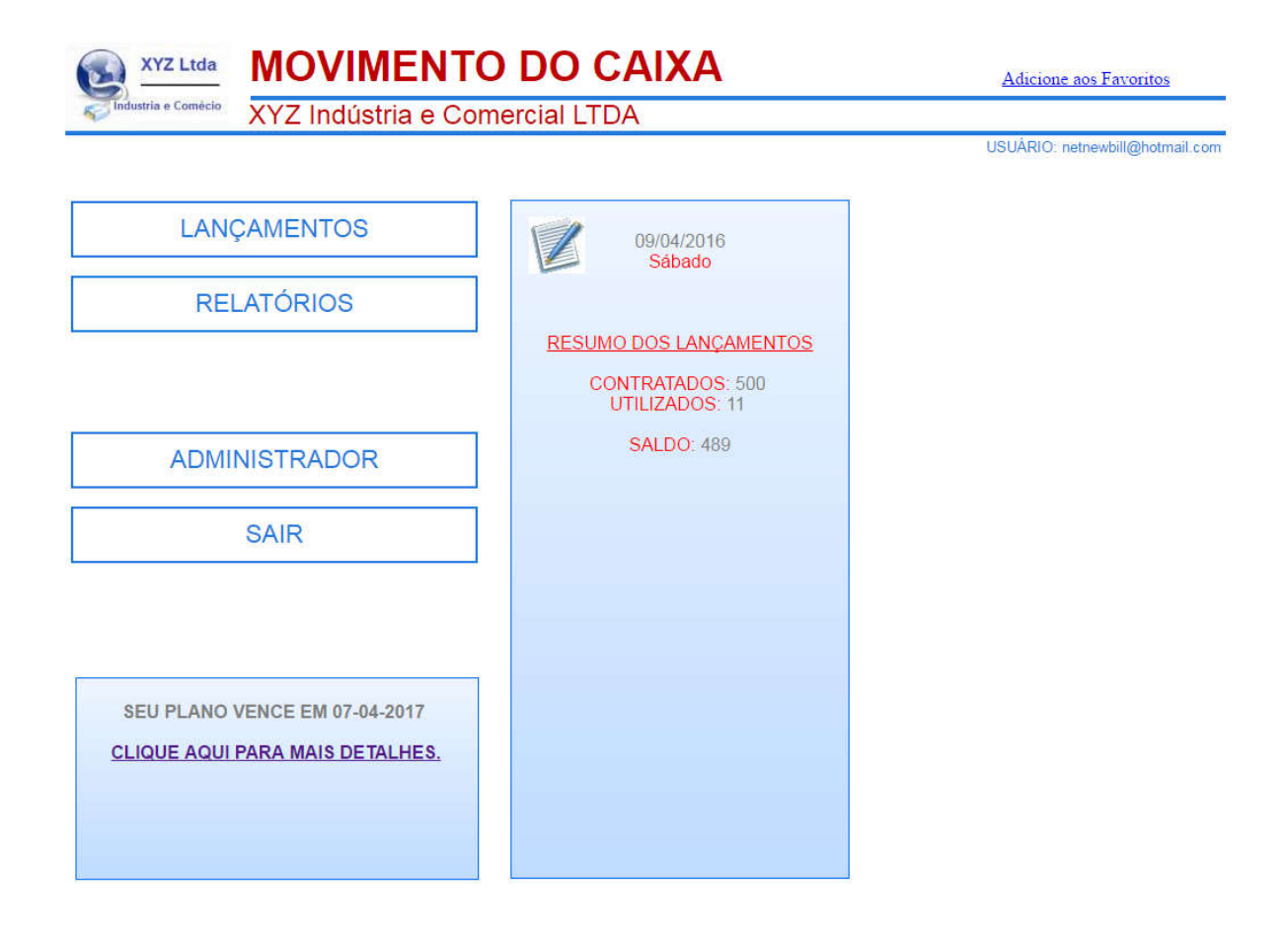

### **Como imprimir?**

Sempre que pressionar a tecla IMPRIMIR, será gerado um arquivo em formato pdf. Este arquivo é que deve ser impresso. Ele também pode ser salvo, no seu computador. Este procedimento compatibiliza a impressão, com todos os tipos de impressoras, A impressão fora do formato PDF, pode provocar erros de alinhamento e formatação.

Par usar o formato pdf, é necessário que o AdobeReader, ou qualquer outro leitor de pdf, esteja instalado em seu computador.

Este programa, pode ser baixado diretamente, do site da Adobe: <u>http://get.adobe.com/br/reader/</u>

Ao lado da tecla IMPRIMIR, existem 4 opções de tamanhos de letras (6 a 9). Selecione o melhor tamanho para imprimir seus relatórios. Textos ou valores muito grandes irão ultrapassar as colunas dos relatórios e devem ter o tamanho das letras reduzidos.

Seguem abaixo, os modelos de relatórios, que podem ser impressos.

### PLANILHA DE LANÇAMENTOS

#### LANÇAMENTOS

Movimento entre 01/01/2016 e 15/04/2016 - Entradas: R\$ 3.996,01 - Saidas: R\$ 6.644,09

Conta Histórico Data Entrada Saida 07/01/2016 01-DINHEIRO Venda de uma calça tam. 40 234,32 0,00 38-BOLETO 07/01/2016 Bota de inverno 850,00 0,00 04-CARTÃO DE CRÉDITO 16/01/2016 Jaqueta de couro fake 1.200,00 0,00 02/02/2016 38-BOLETO Pagamento de luz 0,00 1.503,66 Pagamento de IPTU referente ano 2015 03/03/2016 38-BOLETO 0,00 232,32 07/03/2016 03-CARTÃO DE DÉBITO Venda de shampoo 253,33 0,00 07/03/2016 38-BOLETO Aluguel do galpão 1.200,00 0,00 07/04/2016 38-BOLETO Pagamento de aluguel 0,00 4.020,00 07/04/2016 03-CARTÃO DE DÉBITO Salto alto 258,36 0,00 07/04/2016 01-DINHEIRO Pagamento de água Sabesp 0,00 532,00 07/04/2016 38-BOLETO Conserto do computador 0,00 356,11

#### PLANILHA DE CONTAS

#### PLANO DE CONTAS

#### Período de 01/01/2016 a 15/04/2016

| Conta                | Entrada  | Saida    |
|----------------------|----------|----------|
| 01-DINHEIRO          | 234,32   | 532,00   |
| 03-CARTÃO DE DÉBITO  | 511,69   | 0,00     |
| 04-CARTÃO DE CRÉDITO | 1.200,00 | 0,00     |
| 38-BOLETO            | 2.050,00 | 6.112,09 |

Pg:1

### LANÇAMENTOS POR CONTA (EXTRATO)

38-BOLETO

| Ν | lovimento | entre | 01/01/2016 e | 15/04/2016 - | Entradas: R\$ 2.050.00 - | Saidas: R\$ 6.112.09 |
|---|-----------|-------|--------------|--------------|--------------------------|----------------------|

| Data       | Histórico                            | Entrada  | Saida    |
|------------|--------------------------------------|----------|----------|
| 07/01/2016 | Bota de inverno                      | 850,00   | 0,00     |
| 02/02/2016 | Pagamento de luz                     | 0,00     | 1.503,66 |
| 03/03/2016 | Pagamento de IPTU referente ano 2015 | 0,00     | 232,32   |
| 07/03/2016 | Aluguel do galpão                    | 1.200,00 | 0,00     |
| 07/04/2016 | Pagamento de aluguel                 | 0,00     | 4.020,00 |
| 07/04/2016 | Conserto do computador               | 0,00     | 356,11   |

### MOVIMENTO DO CAIXA

# CAIXA

#### Período de 03/01/2016 a 13/03/2017

| Saldo Anterior | Entrada  | Saida                                     | Saldo Atual |
|----------------|----------|-------------------------------------------|-------------|
| 0,00           | 3.996,01 | 6.644,09                                  | -2.648,08   |
| LANCAMENTOS    |          | P. C. C. C. C. C. C. C. C. C. C. C. C. C. |             |

| LANÇAM | ENTOS |
|--------|-------|
|        |       |

| Data       | Conta             | Histórico                            | Entrada  | Saida    |
|------------|-------------------|--------------------------------------|----------|----------|
| 07/01/2016 | 01-DINHEIRO       | Venda de uma calça tam. 40           | 234,32   | 0,00     |
| 07/01/2016 | 38-BOLETO         | Bota de inverno                      | 850,00   | 0,00     |
| 16/01/2016 | 04-CARTÃO DE CRÉS | Jaqueta de couro fake                | 1.200,00 | 0,00     |
| 02/02/2016 | 38-BOLETO         | Pagamento de luz                     | 0,00     | 1.503,66 |
| 03/03/2016 | 38-BOLETO         | Pagamento de IPTU referente ano 2015 | 0,00     | 232,32   |
| 07/03/2016 | 03-CARTÃO DE DÉB  | Venda de shampoo                     | 253, 33  | 0,00     |
| 07/03/2016 | 38-BOLETO         | Aluguel do galpão                    | 1.200,00 | 0,00     |
| 07/04/2016 | 38-BOLETO         | Pagamento de aluguel                 | 0,00     | 4.020,00 |
| 07/04/2016 | 03-CARTÃO DE DÉB  | Salto alto                           | 258,36   | 0,00     |
| 07/04/2016 | 01-DINHEIRO       | Pagamento de água Sabesp             | 0,00     | 532,00   |
| 07/04/2016 | 38-BOLETO         | Conserto do computador               | 0,00     | 356,11   |

#### PLANO DE CONTAS

| Conta                | Entrada  | Saida    |
|----------------------|----------|----------|
| 01-DINHEIRO          | 234,32   | 532,00   |
| 03-CARTÃO DE DÉBITO  | 511,69   | 0,00     |
| 04-CARTÃO DE CRÉDITO | 1.200,00 | 0,00     |
| 38-BOLETO            | 2.050,00 | 6.112,09 |

XYZ Indústria e Comercial LTDA

Página: 1

### CAIXA

#### Caixa do dia 07/04/2016

|            | Saldo Anterior      | Entrada                  | Entrada Saida |         | al        |
|------------|---------------------|--------------------------|---------------|---------|-----------|
|            | 0,00                | 258,36                   | 4.908,11      |         | -4.649,75 |
| LANÇAMEN   | TOS                 |                          |               | 1.<br>  | -         |
| Data       | Conta               |                          | Histórico     | Entrada | Saida     |
| 07/04/2016 | 03-CARTÃO DE DÉBITO | Salto alto               |               | 258,36  | 0,00      |
| 07/04/2016 | 38-BOLETO           | Pagamento de aluguel     |               | 0,00    | 4.020,00  |
| 07/04/2016 | 01-DINHEIRO         | Pagamento de água Sabesp |               | 0,00    | 532,00    |
| 07/04/2016 | 38-BOLETO           | Conserto do computador   |               | 0,00    | 356,11    |

#### PLANO DE CONTAS

| Conta               | Entrada | Saida    |
|---------------------|---------|----------|
| 01-DINHEIRO         | 0,00    | 532,00   |
| 03-CARTÃO DE DÉBITO | 258,36  | 0,00     |
| 38-BOLETO           | 0,00    | 4.376,11 |

### As Listagens nas Telas

Durante as várias opções de consultas, os dados são exibidos em forma de listagens, na tela. Seguem abaixo os elementos que englobam a listagem.

A quantidade de linhas da listagem podem ser configuradas na opção <u>ADMINISTRADOR-OUTRAS</u> <u>CONFIGURAÇÕES</u>

| Exibir                            | Conta                                       | Deta<br>Vencimento              | Valor<br>A Receber             | Data<br>Pagamento         | Valor<br>Recebido     | Nome                                             | Documento        | Histórico                                                      | Bancos                                      | Cartões                                | Adictonat |
|-----------------------------------|---------------------------------------------|---------------------------------|--------------------------------|---------------------------|-----------------------|--------------------------------------------------|------------------|----------------------------------------------------------------|---------------------------------------------|----------------------------------------|-----------|
| Ð                                 | RECEBIDA                                    | 01/01/2014                      | 121,21                         | 17/01/2015                | 121,21                | Maria Antônia                                    | 12/1             | ORDEM DE SERVIÇO Nº 12                                         |                                             |                                        |           |
| 0                                 | RECEBIDA                                    | 03/01/2014                      | 4.545,44                       | 13/01/2014                | 4.545,44              | Jasé da Silva                                    | 5/1              | PEDIDO Nº 5                                                    |                                             |                                        |           |
| 0                                 | A RECEBER                                   | 03/01/2014                      | 2.536,66                       | 0000/00/00                | 0,00                  | Merilenia Ronduita Ristronica                    | 1/1              | Nº 1                                                           |                                             |                                        |           |
| 0                                 | A RECEBER                                   | 20/01/2014                      | 2.323,23                       | 00/00/0000                | 0,00                  | Merilenia Rondulta Ristronica                    | 20/2             | Nº 20                                                          |                                             |                                        |           |
| 0                                 | RECEBIDA                                    | 03/02/2014                      | 1.265,35                       | 15/06/2014                | 1.265,36              | Merilenia Rondulta Ristronica                    | 1/2              | Nº 1                                                           |                                             |                                        |           |
| 0                                 | A RECEBER                                   | 05/02/2014                      | 2.323,23                       | 00/00/0000                | 0,00                  | Merilenia Rondulta Ristronica                    | 20/3             | Nº 20                                                          |                                             |                                        |           |
| 2                                 | A RECEBER                                   | 05/02/2014                      | 5.555,55                       | 00/00/0000                | 0,00                  | José de Silva                                    | 5/2              | PEDIDO Nº S                                                    |                                             |                                        |           |
|                                   | A RECEBER                                   | 02/04/2014                      | 2.323,22                       | 00/00/0000                | 0,00                  | Maria Antônia                                    | 12/4             | ORDEM DE SERVIÇO Nº 12                                         |                                             |                                        |           |
| 2                                 | A RECEBER                                   | 03/04/2014                      | 3.243,43                       | 00/00/0000                | 0,00                  | Merilenia Rondulta Ristronica                    | 20/4             | Nº 20                                                          |                                             |                                        |           |
| 0                                 | A RECEBER                                   | 04/04/2014                      | 657.656,76                     | 00/00/0000                | 0,00                  | Merilenia Rondulta Ristronica                    | 20/7             | Nº 20                                                          |                                             |                                        |           |
|                                   | A RECESSR                                   | 08/04/2014                      | 6.555,55                       | 00/00/0000                | 0,00                  | Merileria Rondulta Ristronica                    | 1/4              | Nº 1                                                           |                                             |                                        |           |
| 0                                 | RECEBIDA                                    | 11/04/2014                      | 1.234,56                       | 13/02/2014                | 1.234,55              | José da Silva                                    | 5/4              | PEDIDO Nº 5                                                    |                                             |                                        |           |
|                                   | A RECESSR                                   | 02/05/2014                      | 2 132,32                       | 00/00/0000                | 0,00                  | Maria Antônia                                    | 12/5             | ORDEM DE SERVIÇO Nº 12                                         |                                             |                                        |           |
| P                                 | A RECEBER                                   | 08/05/2014                      | 5.656,56                       | 00/00/0000                | 0,00                  | Merilenia Rondulta Ristronica                    | 20/8             | Nº 20                                                          |                                             |                                        |           |
| d                                 | A RECEBER                                   | 11/05/2014                      | 2.554,55                       | 00/00/0000                | 0,00                  | Menilena Rondulta Ristronica                     | 1/5              | Nº 1                                                           |                                             |                                        |           |
| 0                                 | A RECEBER                                   | 20/05/2014                      | 4.456,66                       | 00/00/0000                | 0,00                  | José da Silva                                    | 5/5              | PEDIDO Nº 5                                                    |                                             |                                        |           |
| AIR<br>Alterad<br>consu<br>Iançar | ₹<br>1ª págiu<br>ção ou<br>ilta de<br>mento | na Págin<br>anteri              | a<br>or                        | 1) 2<br>Página<br>atual   | Pág<br>núm            | s s s s martina<br>ina<br>iero Próxima<br>página | Última<br>página | Barr<br>Algumas listagi<br>opção de imprii<br>irá gerar um arc | ra de ro<br>ens pos<br>mir. Est<br>quivo er | lagem<br>ssuem a<br>ta impres<br>m PDF | ssão      |
| Algum<br>os da<br>Consi           | nas listaç<br>dos da c<br>ulta              | gens possu<br>oluna em or<br>Nº | em setas,<br>dem cresi<br>Data | que permit<br>cente ou de | em orden<br>crescente | ar<br>9                                          |                  |                                                                |                                             |                                        |           |

### Lançamentos

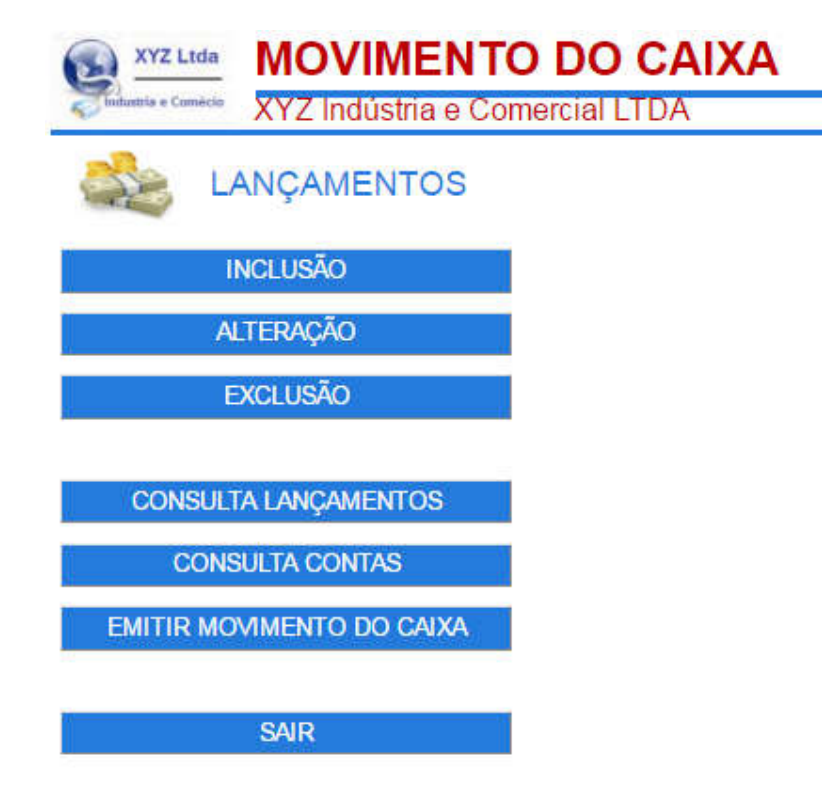

### Inclusão:

Use esta opção para incluir um Lançamento.

#### Alteração:

Use esta opção para fazer alterações nos Lançamentos.

<u>Exclusão:</u> Use esta opção para excluir um Lançamento.

Consulta Lançamentos: Use esta opção para consultar Lançamentos.

<u>Consulta Contas:</u> Use esta opção para consultar Contas.

#### Emitir Movimento do Caixa:

Use esta opção para emitir o Caixa diário ou por qualquer período.

Sair: Retorna ao menu principal.

### Inclusão

Para efetuar uma inclusão preencha os campos com os dados desejados. Caso o número de lançamentos atinja o limite para seu plano, você deverá excluir registros ou atualizar seu plano para mais lançamentos.

|                                                                                                    |             |                   | ~ |
|----------------------------------------------------------------------------------------------------|-------------|-------------------|---|
|                                                                                                    | IÇAMENTOS - | INCLUSAO          | Z |
|                                                                                                    |             |                   |   |
| Conta                                                                                                    | 5750        | -                 |   |
| HISTORICO                                                                                                    | 5110        |                   |   |
| Data                                                                                                    | Valor       |                   |   |
| In the second second se | 1 HE PRO    | C Entrada C Salda |   |
| 09/04/2016                                                                                                    |             |                   |   |

Clique em GRAVAR, para finalizar a inclusão.

### Alteração

Ao acessar a alteração, será exibida a listagem de todos os registros cadastrados. Para alterar um registro tecle na pasta 🗀 correspondente.

| lique e | em 👔 para alterar. Tabela on    | denada por Data de Vencimento         | ).         |
|---------|---------------------------------|---------------------------------------|------------|
| Exibi   | Data Conta                      | Histórico                             | Valor      |
|         | 07/01/2016 DI-DINHEIRO          | Venda de uma calço tam. 40            | 234,33 C   |
| 0       | 07/01/2016 38-BOLETO            | Boto de inverno                       | 850,00 C   |
| R(1)    | 16/01/2016 DI-CARTÃO DE CRÉDITO | Jaqueta de couro fake                 | 1.200,00 € |
| 1       | 02/02/2016 38-BOLETO            | Pagamento de luz                      | 1.503,66 D |
| 1       | 03/03/2016 38-9XLETO            | Pagamento de JIFTU referente año 2015 | 232,320    |
| 1       | 07/03/2016 03-CARTÃO DE DÉBITO  | Venda de shempoo                      | 253,33 C   |
| -       | 07/03/2016 38-BOLETO            | Aluguei do galpão                     | 1.200,00 € |
| 1       | 07/04/2016 38-BOLETO            | Pegamento de aluguel                  | 4.020,000  |
| 1       | 07/04/2016 03-GARTÃO DE DÉBITO  | Salto alto                            | 258,36 C   |
| 1       | 07/04/2016 01-DINHEIRO          | Pagamento de água Sabesp              | 532,00D    |
| 1       | 07/04/2016 38-BOLETO            | Conserto do computador                | 356,11 D   |

Na ficha do lançamento, digite os dados que deseja alterar.

|                    |                 | S - ALTERAÇÃO      |                   |
|--------------------|-----------------|--------------------|-------------------|
| ~                  |                 |                    | 2000 and an and a |
|                    |                 |                    |                   |
| onta               |                 |                    |                   |
| 38-BOLETO          |                 |                    |                   |
| listorico          |                 |                    |                   |
| conserve de comp   |                 |                    |                   |
| Deta<br>07/04/2016 | Valor<br>356,11 | C Entrada (8 Calda |                   |
|                    | 0.004.00        | In Enrada in carda |                   |
|                    |                 |                    |                   |
|                    |                 |                    |                   |

Clique em GRAVAR, para finalizar a alteração.

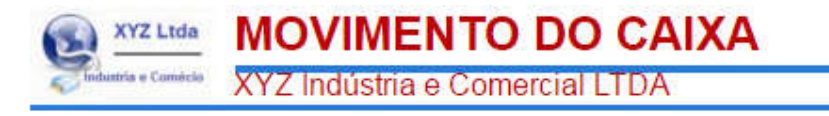

### ALTERADO COM SUCESSO

| Conta            |           |       |  |
|------------------|-----------|-------|--|
| SE-BOLETO        |           |       |  |
| Historico        |           |       |  |
| Conserto do comp | outador . |       |  |
| Data             | Valor     | Tipo  |  |
| 07/04/2016       | 356,11    | Saida |  |
|                  |           |       |  |
|                  |           |       |  |
|                  |           |       |  |
|                  |           |       |  |

ATENÇÃO:

Sempre que for feita uma alteração de data O SALDO SERÁ RECALCULADO.

### **Exclusão**

Ao acessar a exclusão será exibida a listagem de todos os registros cadastrados. Para excluir um registro, tecle na pasta correspondente.

| ė   | em 🗶 para excluir. Tabela o      | rdenada por Data de Venciment        | ο.         |
|-----|----------------------------------|--------------------------------------|------------|
| 1b1 | r Data Conta                     | Histórico                            | Valor      |
|     | 07/01/2016 01-01NHEIRO           | Vende de ume ceiça tam. 40           | 214,320    |
|     | 07/01/2016 38-BOLETO             | Bota de inverno                      | 850,000    |
|     | 16/01/2016 01-CARITÃO DE ORÉDITO | ) Jaqueta de couro fake:             | 1,200,000  |
|     | 02/02/2016 38-BOLETO             | Pagamento de luz                     | \$.503,660 |
|     | 03/03/2016 38-BOLETO             | Pagamento de IPTU referente ano 3015 | 232,32     |
|     | 07/03/2016 03-CARTÃO DE DÉBITO   | Venda de shampoo                     | 253,330    |
|     | 07/03/2016 38-BOLETO             | Nuguel do galpão                     | 1,200,000  |
|     | 07/04/2016 38-BOLETO             | Pagamento de aluguel                 | 1.020,000  |
|     | 07/01/2016 03-CARITÃO DE DÉBITO  | Salto alto                           | 258,360    |
|     | 07/04/2016 01-DINHEIRO           | Pagamento de água Sabesp             | 532,000    |
|     | 07/04/2016 38-800 ETO            | Conserto do computador               | 356 110    |

Na próxima tela confirme, se deseja realmente, excluir o registro.

| XYZ Ltda<br>Indumia = Comécio | MOVIMENTO DO CAIX<br>XYZ Indústria e Comercial LTDA | A       |
|-------------------------------|-----------------------------------------------------|---------|
| 📩 LA                          | NÇAMENTOS - EXCLUSÃO [ 🔀                            |         |
|                               | ATENÇÃO                                             |         |
| <u>Os lançan</u>              | entos excluidos não poderão ser recup               | erados. |
| Conta                         |                                                     |         |
| Historico                     |                                                     |         |
| Dets                          | Valor<br>4.020,00 © Entrada ® Salda                 |         |
|                               |                                                     |         |
| SAIR                          | ۵                                                   | EXCLUIR |

Para concluir, clique em EXCLUIR.

Confirmando a exclusão, o registro será eliminado e não poderá mais ser recuperado.

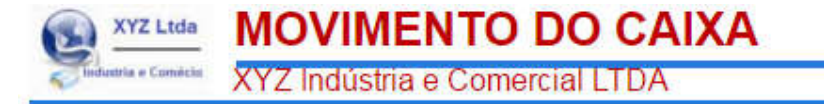

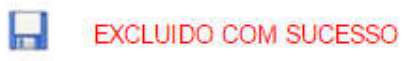

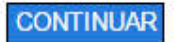

### **Consulta Lançamentos**

Filtro de Consulta: Para efetuar uma consulta preencha os campos com os dados que deseja localizar. Esta tela funciona como um filtro para consultas.

Exemplo:

Quero localizar todas as contas com código 2, entre 02/03/2015 e 05/12/2015 que tem a palavra 'Banco' no Histórico.

Para efetuar esta consulta preencha os campos das datas e escreva '2' no campo Conta e 'Banco' no campo Histórico. Tecle CONSULTAR.

Para consultar todos os dados existentes no cadastro, sem restrições, clique em CONSULTAR, sem preencher nenhum campo.

| 🏂 LA         | NÇAMENTO     | s - CON | SULTA              | à)     |
|--------------|--------------|---------|--------------------|--------|
| Conta        |              |         |                    |        |
| Data Inicial | A Data Rinal |         | © Entradas © Balda | SULTAR |
| SAIR         |              |         | 2                  |        |
| ÇAMENTOS - C | ONSULTA      |         |                    |        |

XYZ Ltda MOVIMENTO DO CAIXA

Após clicar em CONSULTAR a listagem abaixo será exibida. Para exibir a tela com os dados do lançamento clique no ícone 🛱 correspondente.

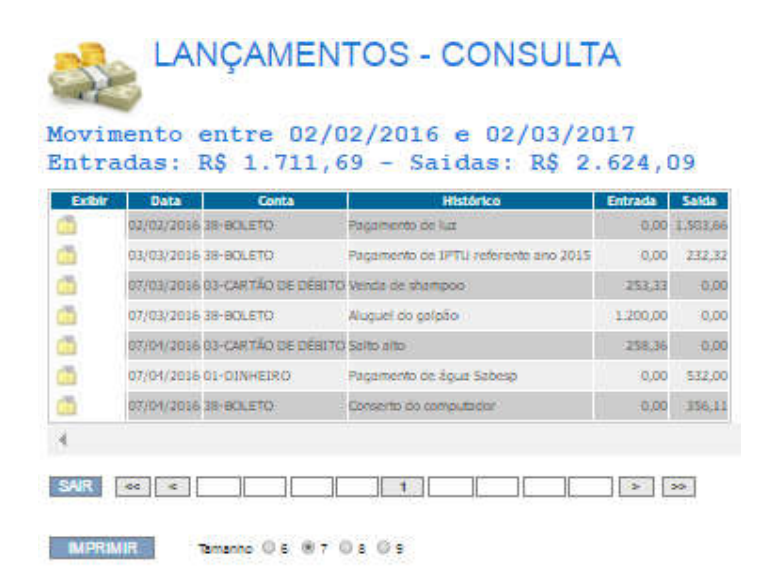

Para localizar um registro, tecle na pasta 🛄 correspondente.

Segue abaixo a ficha com os dados do Lançamento.

| investig in contentio                 | XYZ Indústria | e Comercial LTDA  |  |
|---------------------------------------|---------------|-------------------|--|
| 📩 la                                  | NÇAMENTC      | S - CONSULTA      |  |
| nta<br>1-DINHEIRO                     |               |                   |  |
|                                       | a Sabesp      |                   |  |
| agamento de águ                       |               |                   |  |
| agamento de âgu<br>Nata<br>17/04/2016 | 332,00        | O Entrada 🛞 Galda |  |

### **Consulta Contas**

Filtro de Consulta:

Será exibida a listagem de todos os registros que contém o intervalo das datas informadas. A coluna 'Qtd', indica a quantidade de lançamentos efetuados na conta.

| 0                                                                                                    | XYZ        | Ltda MOV             | IMEN     | OTV      | DO CA       | IXA |      |
|----------------------------------------------------------------------------------------------------|------------|----------------------|----------|----------|-------------|-----|------|
| 10 m                                                                                                    | ininia e c | XYZ Ind              | ústria e | Come     | ercial LIDA |     |      |
| and the second second s | 3          | CONTAS - C           | ONSL     | JLTA     | <b>Q</b>    |     |      |
| Data inic                                                                                                    | ia)<br>•   | Deta Final           | •        | •        | CONFIRMAR   |     | SAIR |
| Perío                                                                                                    | lo de C    | 00/00/0000 a 99/99/9 | 999      |          |             |     |      |
| (5)                                                                                                    | 2          | 01-DINHEIRO          | 234.32   | 531015   |             |     |      |
| 0                                                                                                    | 2          | 03-CARTÃO DE DEBITO  | 511,69   | 0.00     |             |     |      |
| 6                                                                                                    | 1          | 04-CARTÃO DE OREDITO | 1.200,00 | 0.00     |             |     |      |
| 0                                                                                                    | 5          | 38-BOLETO            | 2.050.00 | 2 092 09 |             |     |      |
| MPR                                                                                                    | MIR        | Temenno 06 🛞 7 0     | s () s   |          |             |     |      |

Para localizar um registro tecle na pasta 🗀 correspondente. Esta opção emite um extrato com todos os lançamentos desta conta.

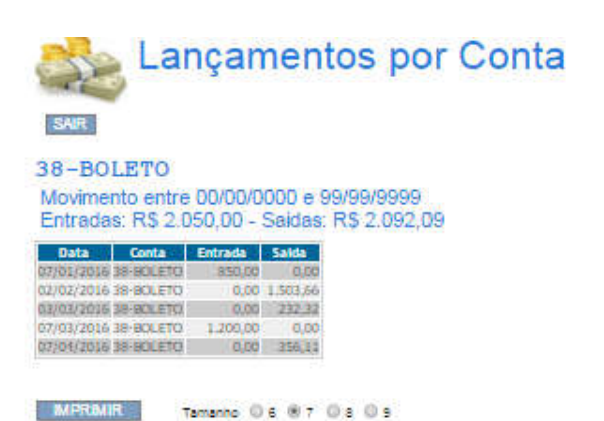

### **Emitir Movimento do Caixa**

Faça a seleção dos campos a seguir, para personalizar a emissão do Caixa, de acordo com suas necessidades.

| SAIR                                   | r Movimento de                                      | o Caixa                       |                                    |                 |
|----------------------------------------|-----------------------------------------------------|-------------------------------|------------------------------------|-----------------|
| sta iniciai                            | A The Pine                                          | Saldo inicial                 | Credito                            |                 |
| ciul Plano de Contas<br>8 Sim<br>9 Não | Salta página para o Piano de Contas<br>Sim<br>M Não | Layout<br>Retrato<br>Paisagem | Tamanhoda letra<br>© 6 ⊛ 7 © 8 © 9 | Primeira página |

Data inicial - Selecione o dia, mês e ano do primeiro lançamento.

Data final - Selecione o dia, mês e ano do último lançamento.

Saldo inicial - Informe o saldo anterior, que será creditado ou debitado da totalização dos lançamentos.

Inclui Plano de Contas - Selecione Sim para exibir o Plano de Contas e Não para omiti-lo.

<u>Salta página para o Plano de Contas</u> - Quando o relatório é montado, são colocados os Lançamentos seguidos do Plano de Contas. Para que após os Lançamento o Plano de Contas pule para a próxima página, clique Sim.

Layout - Selecione o formato da impressão. Use Retrato para impressão em pé e Paisagem para impressão deitada.

<u>Tamanho da Letra</u> - Existem 4 opções de tamanho das letras que serão exibidas nos Lançamentos e no Plano de Contas. Quanto maior o número maior será o tamanho das letras. Textos e valores muito extensos poderão aparecer truncados e deverão ter o tamanho da letra reduzido.

<u>Primeira página</u> - Informe o número da primeira página, para esta emissão. As próximas páginas, serão incrementadas automaticamente. A indicação da primeira página destina-se a numerar corretamente os relatórios impressos ao longo dos meses.

EMITIR O CAIXA - Será gerado um arquivo em formato PDF que poderá ser impresso ou salvo em seu computador.

Para acessar os arquivos neste formato é necessário possuir um leitor de PDF instalado em seu computador. Recomendamos o Adobe Reader, que pode ser baixado diretamente no site da Adobe.

### Relatórios

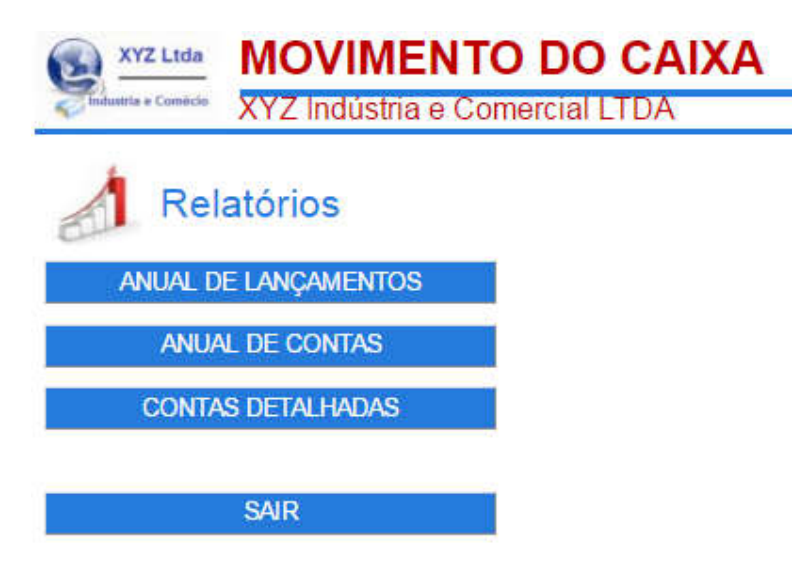

### Anual de Lançamentos:

Use esta opção para exibir a totalização dos lançamentos, durante o ano selecionado.

### Anual de Contas:

Use esta opção para exibir a totalização das contas, durante o ano selecionado.

#### Contas Detalhadas:

Use esta opção para exibir a totalização de todas as contas, durante o ano selecionado.

#### Sair: Retorna ao menu principal.

# Planilha Anual de Lançamentos

Exibe na tela, todas as entradas e saídas, do ano selecionado.

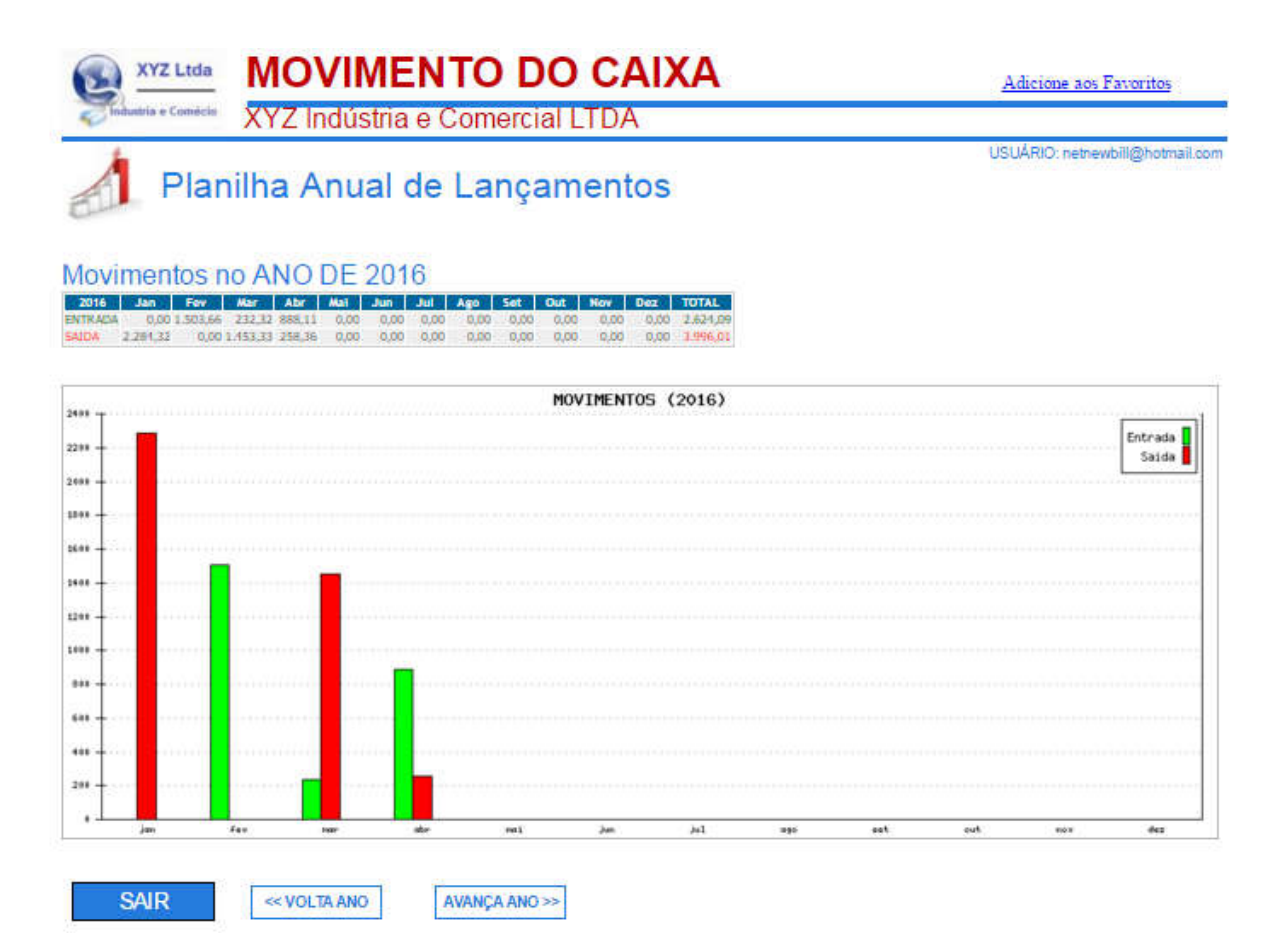

### Planilha Anual de Contas

Selecione a conta que deseja consultar.

Exibe na tela a movimentação da conta no ano selecionado.

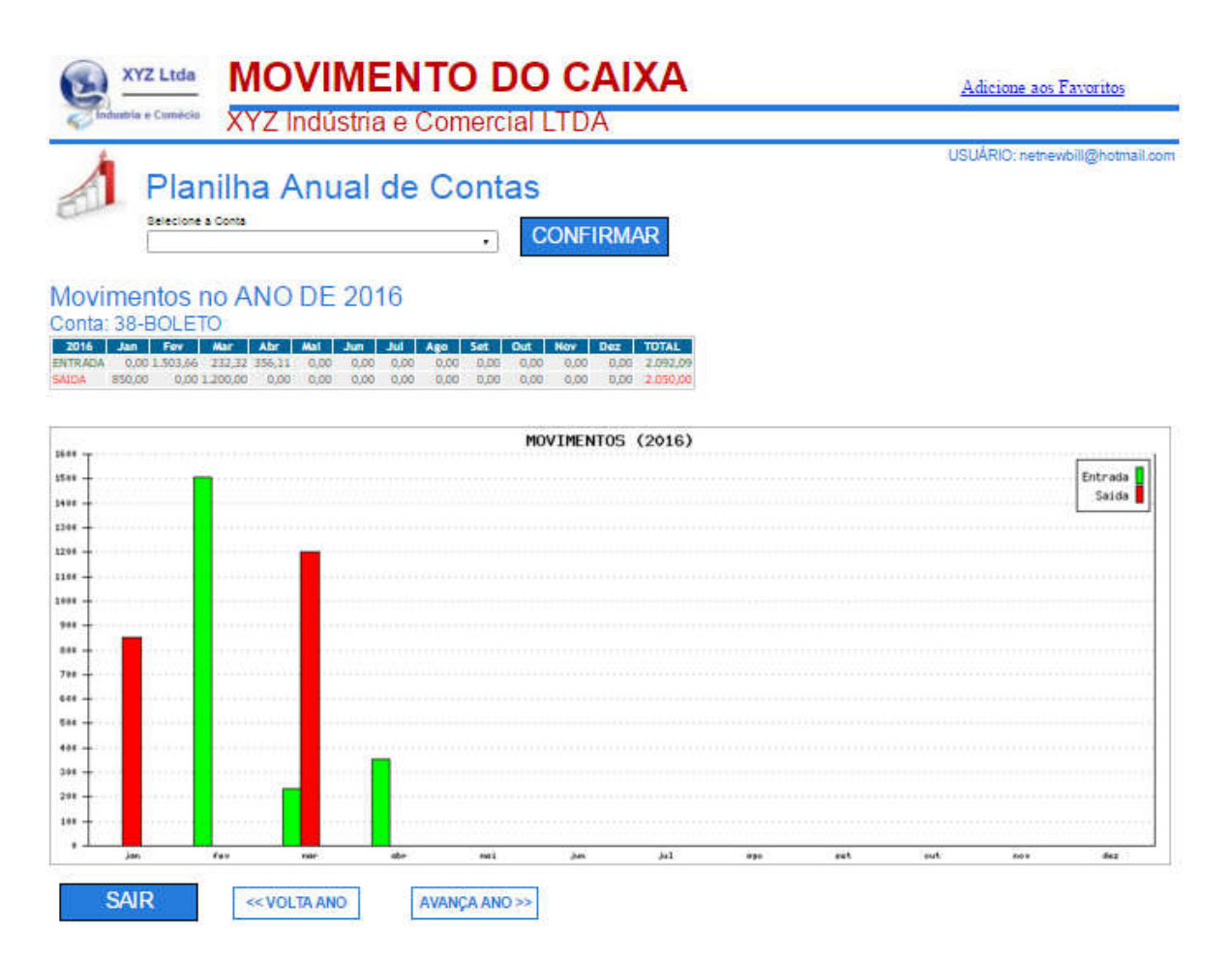

### Planilha Anual de Todas as Contas

Exibe na tela, todas os lançamentos, agrupados por conta, dentro do período selecionado. Caso uma conta possua tanto valores de entrada como de saída, será exibido o saldo (entrada – saída).

| XYZ Ltd                                                                         | a                                              | NO                                      | VI                                 | ME                                         | N                                   | TC                                  | D                            | 0                                   | C                                   | AL                                  | XA                                  | N.                           |                                                  |  | Adicione aos    | Favoritos        |
|---------------------------------------------------------------------------------|------------------------------------------------|-----------------------------------------|------------------------------------|--------------------------------------------|-------------------------------------|-------------------------------------|------------------------------|-------------------------------------|-------------------------------------|-------------------------------------|-------------------------------------|------------------------------|--------------------------------------------------|--|-----------------|------------------|
| industria e Comés                                                               | * X                                            | YZI                                     | ndú                                | stria                                      | eC                                  | Com                                 | erci                         | al L                                | TD                                  | A                                   |                                     |                              |                                                  |  |                 |                  |
| A Pla                                                                           | anili<br>                                      | na /                                    | \nu<br>con                         | ial<br>IFIRI                               | de<br>MAR                           | To                                  | das                          | s a                                 | s C                                 | Cor<br>SA                           | ntas<br>R                           | S                            |                                                  |  | USUÁRIO: netnev | vbil@hotmail.com |
| Movimentos                                                                      | no /                                           | ANO                                     | DE                                 | 201                                        | 6                                   |                                     |                              |                                     |                                     |                                     |                                     |                              |                                                  |  |                 |                  |
| 2016<br>01-DINHEIRO<br>03-CARTÃO DE DÉBITO<br>04-CARTÃO DE CRÉDITO<br>38-BOLETO | Jan<br>-234,32<br>0,00<br>-1,200,00<br>-850,00 | Fov<br>0,00<br>0,00<br>0,00<br>1,503,66 | 0,00<br>-253,33<br>0,00<br>-967,68 | Abr<br>532,00<br>-258,36<br>0,00<br>356,11 | Ma1<br>0,00<br>0,00<br>0,00<br>0,00 | Jun<br>0,00<br>00,0<br>00,0<br>00,0 | 0,00<br>00,0<br>00,0<br>00,0 | Ago<br>0,00<br>0,00<br>0,00<br>0,00 | Set<br>0,00<br>0,00<br>0,00<br>0,00 | Out<br>0,00<br>0,00<br>0,00<br>0,00 | Nov<br>0,00<br>0,00<br>0,00<br>0,00 | 0.00<br>0,00<br>0,00<br>0,00 | TOTAL<br>297,68<br>-511,69<br>-1,200,00<br>42,09 |  |                 |                  |

### Administrador

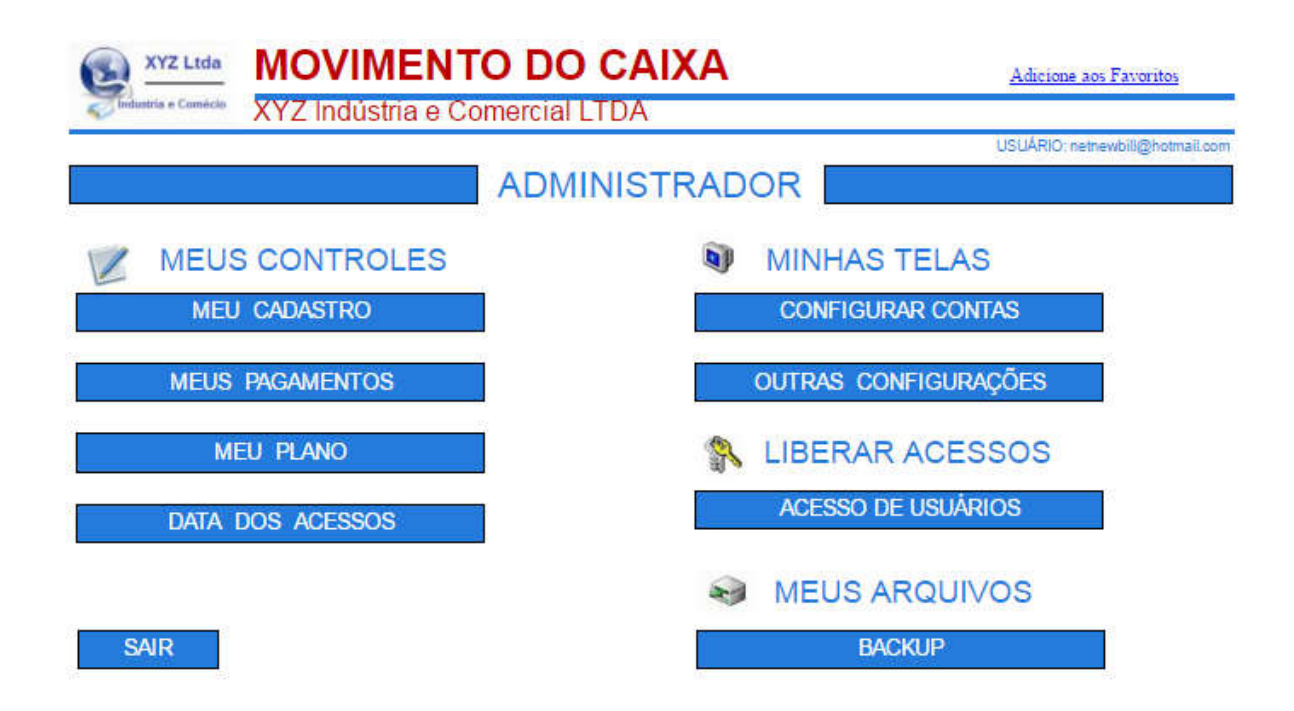

#### Meu Cadastro:

Para efetuar alterações no Logotipo, Dados cadastrais do usuário e Alteração de Senha.

#### Meus Pagamentos:

Para verificar a posição dos pagamentos efetuados, emitir o Boleto de Pagamento e Alterar o Plano.

#### <u>Meu Plano:</u>

Para verificar a quantidade de lançamentos e usuários contratados e utilizados.

<u>Data dos Acessos:</u> Data dos acessos ao sistema.

<u>Configurar Contas:</u> Configura o Plano de Contas.

#### Outras Configurações:

Configura o título do programa, o nome da empresa, o número de linhas da listagem. Elimina a exibição de anúncios.

#### Acesso de Usuários:

Define senhas e níveis de acesso, para os diversos usuários.

<u>Backup:</u> Backup dos arquivos.

### **Meu Cadastro**

Nesta tela é possível alterar os dados cadastrais e o logotipo.

Os dados cadastrais são utilizados para preencher o boleto de cobrança.

Os dados que aparecem na Tela, no Recibo e na Ficha de Serviços não são alterados.

Para alterar o nome que aparece na tela, utilize a opção ADMINISTRADOR-OUTRAS CONFIGURAÇÕES.

Para alterar os dados da empresa que aparecem na Ficha de Serviços e no Recibo, utilize a opção <u>ADMINISTRADOR-TELA SERVIÇOS</u>.

Nas telas a seguir, também é possível alterar a senha.

# **MOVIMENTO DO CAIXA**

Adicione aos Favoritos

XYZ Indústria e Comercial LTDA

USUÁRIO: netnewbill@hotmail.com

### MEU CADASTRO

| Industria a Comécia | Logn (e-mail)<br>netnewbill@hctmail.com                                                       |          |
|---------------------|-----------------------------------------------------------------------------------------------|----------|
| ALTERAR LOGO        | Nome<br>XYZ Indústria e Comércio LTDA                                                         |          |
| TERAR CADASTRO      | CNPJ ou CPP Inscrição Estadual (so para pessoa jundica). Telefone<br>25832656000132<br>Endemo | Aliman   |
| TERAR SENHA         | Av. Paulista                                                                                  | 1765     |
|                     | Complemento Baimo                                                                             | CEP      |
|                     | CONTINUES IN SHORE                                                                            | 01311200 |
|                     | Classe                                                                                        | Estado   |
|                     | São Paulo                                                                                     | SP       |

Siga as instruções da tela abaixo para incluir, excluir ou alterar o logotipo.

# MOVIMENTO DO CAIXA

Adicione aos Favoritos

XYZ Indústria e Comercial LTDA

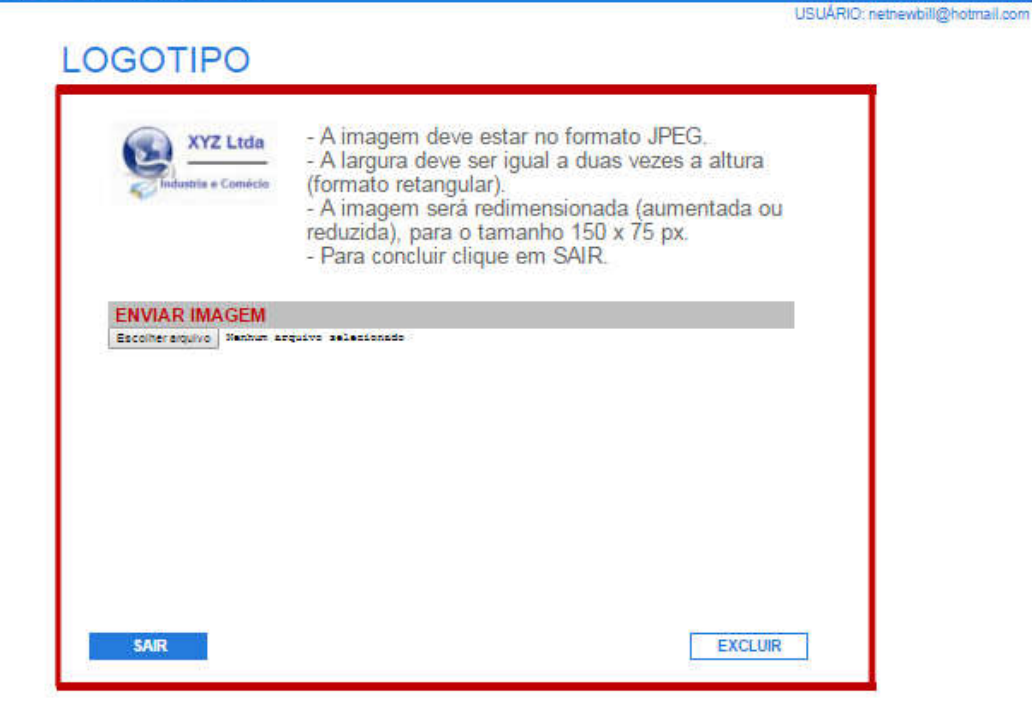

Siga as instruções da tela abaixo para incluir, excluir ou alterar dados cadastrais.

# MOVIMENTO DO CAIXA

Adicione aos Favoritos

| XYZ | Indústria | e Comerc | cial LTDA |
|-----|-----------|----------|-----------|
|-----|-----------|----------|-----------|

| a second of | and services of the | Contraction of the local distance of the local distance of the loc | And all the second second | Contraction of the second |
|-------------|---------------------|----------------------------------------------------------------------------------------------------|---------------------------|---------------------------|
| 1.55        | IARICO: I           | netnewt                                                                                                    | 318.920 hin               | strissil com-             |
| 000         | N                   | The state of the                                                                                                    | 2 mgg in                  | Contraction and the       |

# CADASTRO - ALTERAÇÃO

| XYZ Indústri                           | a e Comércio LTDA                                    | 10000    |        |
|----------------------------------------|------------------------------------------------------|----------|--------|
| DNFJ OU CFF (50 número                 | is) (*) inscrição Estadual (só para pessoa jurídica) | Telesone |        |
| 20002000000000000000000000000000000000 | - 22                                                 | N        | umero  |
| Av. Paulista                           | B                                                    |          | 1765   |
| Complemento                            | Bairro                                               | CEP      | C)     |
|                                        |                                                      | 01:      | 311200 |
| Dicade (*)                             | alter fr                                             | 11012    | Estado |
| São Paulo                              |                                                      |          | SP     |

Siga as instruções da tela abaixo para alterar a senha.

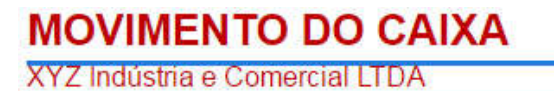

Adicione aos Favoritos

USUÁRIO: netnewbill@hotmail.com

|                |                                                          | _ |
|----------------|----------------------------------------------------------|---|
| netnewbill@hot | mail.com                                                 |   |
| SENHA ANTIGA   |                                                          |   |
|                | ]                                                        |   |
| NOVA SENHA     |                                                          |   |
| Ċ.             | A SENHA DEVE CONTER 8 CARACTERES (NUMEROS E / OU LETRAS) |   |
|                |                                                          |   |
|                |                                                          |   |
| VOLTAR         | ALTERAR                                                  |   |

### **Meus Pagamentos**

Nesta tela ficam registrados os pagamentos efetuados e em aberto. Para imprimir o boleto de pagamento, clique em BOLETO.

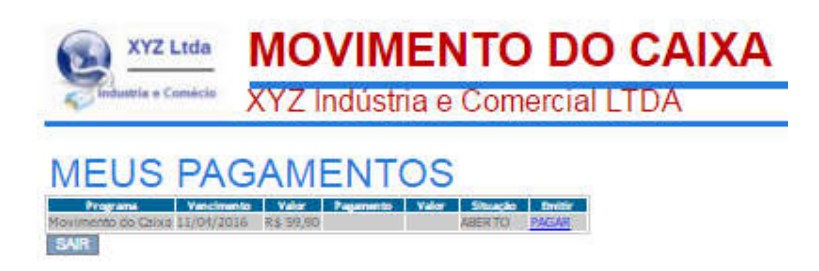

Clicando em Boleto existe a opção de GERAR O BOLETO ou ALTERAR O PLANO DE PAGAMENTO. Imprima o BOLETO e efetue o pagamento

### **Meu Plano**

Esta tela registra o nome do seu plano, a quantidade de lançamentos e usuários contratados e a quantidade de lançamentos e usuários, que já foram utilizados.

| XYZ Ltda              | MOVIMENTO DO CAIXA                        | Adicione aos Favoritos         |
|-----------------------|-------------------------------------------|--------------------------------|
| Tindustria e Comercia | XYZ Indústria e Comercial LTDA            | USUÁRIO: netnewbill@hotmail.co |
|                       | MEU PLANO                                 |                                |
|                       | Plano 500 - anual - Válido até:07/04/2017 |                                |
|                       | Contratados Utilizados                    |                                |
|                       | LANÇAMENTOS 500 10                        |                                |
|                       | USUÁRIOS 3 1                              |                                |
|                       | CLIQUE AQUI PARA MUDAR DE PLANO.          |                                |
|                       | SAIR                                      |                                |

### **Data dos Acessos**

Neta tela fica registrados, todos os acessos ao sistema nos últimos 30 dias.

| XYZ Ltda                         | MOVIMENTO DO CAIXA                      |
|----------------------------------|-----------------------------------------|
| industria e Comécia              | XYZ Indústria e Comercial LTDA          |
|                                  |                                         |
| DATAS                            | DE ACESSOS AO SISTEMA (ultimos 30 días) |
| Ordana a tabala usando :         | a refer a .                             |
| ordene a tabela usando a         |                                         |
| Usuário                          | DatHora 8P                              |
| nethewalling hotmail.com 07-04-  | 2016 15:11:53 200.150.165.203           |
| network in prostall com 07-04-   |                                         |
| netnewbill@botmail.com 07-04-    | 2016 15 47 71 70 150 155 701            |
| network() in hormali com 074044  | 2016 13 45:01 200 150 165 203           |
| netnewbill is hotmail.com 07-04- | 2016 15:46:23 200 150 165 203           |
| notnewbill @ hotmail.com 07-04-  | 2016 19:21-21 200.150.165.203           |
| notnewbill@hotmail.com 08-01-    | 2016 08:14:48 200.150.165.203           |
| hethewhill @ hotmail.com 08-04-  | 2016-08:15:02 200.150.165.203           |
| netnewbill/@hotmail.com 08-04-   | 2016 17:24:59 200.150.165.203           |
| netnewbill@hotmail.com 09-04-    | 2016 10:07:12 200.150.165.203           |
| netnewbill@hotmail.com 09-04-    | 2016 10:07:36 200.150.165.203           |
| hetnewhillig hotmail.com 09-04-  | 2016 10:11:38 200,150,165,203           |
| netnewbilli@hotmail.com 09+04-   | 2016 10:15:32 200.150.165.203           |
| nethewbill () hotmail.com 09:05- | 2016-10125143-200150165.203             |
| SAIR < <                         |                                         |

### **Configurar Contas**

Para personalizar as contas utilizados, siga as instruções que estão na tela.

### ATENÇÃO:

Os lançamentos que já foram efetuados NÃO SERÃO ALTERADOS em caso de mudança ou exclusão de contas. Estes lançamentos permanecerão com as contas antigas.

# TABELA DE CONTAS - CONFIGURAÇÃO

| 1 DINHEIRO          | 26 |  |
|---------------------|----|--|
| An International    | 20 |  |
| 2 CHEQUE            | 27 |  |
| 3 CARTÃO DE DÉBITO  | 28 |  |
| 4 CARTÃO DE CRÉDITO | 29 |  |
| 5                   | 30 |  |
| 6                   | 31 |  |
| 7                   | 32 |  |
| 8                   | 33 |  |
| 9                   | 34 |  |
| 0                   | 35 |  |
| 1                   | 36 |  |
| 2                   | 37 |  |
| 3                   | 38 |  |
| 4                   | 39 |  |
| 5                   | 40 |  |
| s                   | 41 |  |
| -                   | 12 |  |
|                     | 42 |  |
| 8                   | 43 |  |
| 9                   | 44 |  |
| 0                   | 45 |  |
| H [                 | 46 |  |
| 22                  | 47 |  |
| 3                   | 48 |  |
| 4                   | 49 |  |
| 15                  | 50 |  |
|                     |    |  |

27 / 32

### **Outras Configurações**

Para personalizar os títulos e as opções, siga as instruções que estão na tela. São permitidas as seguintes configurações:

Alterar o nome do título do programa, que aparece no topo das telas. Alterar o nome da empresa, que aparece no topo das telas. Definir o número de linhas que irá conter cada página da listagem. Eliminar a exibição de anúncios. (Somente para os Planos Pagos). Eliminar a exibição de mensagens, com o resumo das contas, no Menu Principal.

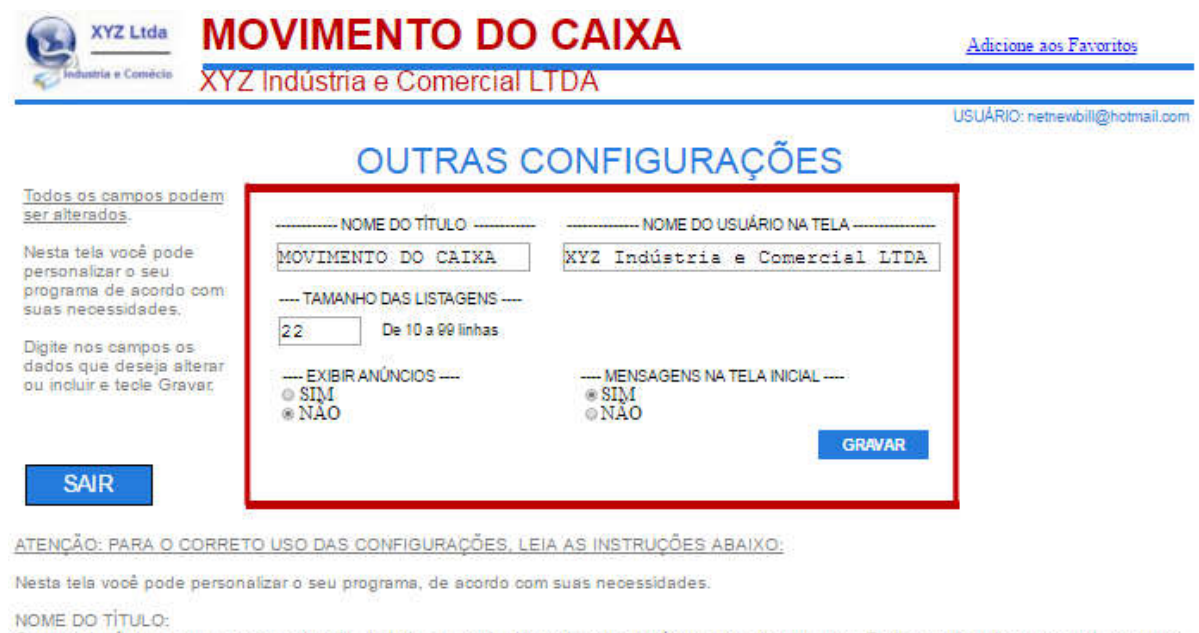

O nome do título, aparece no topo da tela, do lado esquerdo, Normalmente contém o nome do programa. Pode ser alterado, para qualquer nome, com até 20 caracteres.

NOME DO USUÁRIO NA TELA:

Permite que se coloque o nome da Empresa, ou do usuário, que adquiriu o programa. A alteração deste campo, não interfere no nome que está no cadastro.

Pode ser alterado, para qualquer nome, com até 40 caracteres.

#### TAMANHO DAS LISTAGENS:

Esta opção permite que sejam configuradas as quntidades de linhas, que serão exibidas nas telas que possuem listagens. Quanto maior o tamanho de linhas, mais lenta será a exibição da listagem.

#### EXIBIR ANUNCIOS:

Permite liberar ou bloquear a exibição de anúncios no programa. A versão GRÁTIS não permite o bloqueio dos anúncios.

#### MENSAGENS NA TELA INICIAL:

Permite bloquear a exibição do Resumo do Día, que aparece na tela principal.

Digite nos campos os dados que deseja alterar ou incluir e tecle Gravar.

### Acesso de Usuários

Usuários:

Cada plano permite a inclusão de um determinado número de usuários.

Definido senhas de usuários, outras pessoas poderão usar o mesmo programa, com acesso limitado as telas que você determinar.

Selecione INCLUIR, EXCLUIR ou ACESSOS.

O usuário tem acesso a todos os clientes.

|     | XYZ Ltda  | MOVIMEI<br>XYZ Indústria e | NTO DO |         |       |          |         |         | Adicione aos Favoritos          |
|-----|-----------|----------------------------|--------|---------|-------|----------|---------|---------|---------------------------------|
| M   | EUS US    | UÁRIOS - C                 | ONTROL | E DE AC | ESS   | SO       |         | ļ       | JSUÁRIO: netnewbill@hotmail.com |
| 10  | Usuário   |                            | Login  |         | Senha | Incluir  | Excluir | Acessos |                                 |
| ż   | NUMBERSON | Decrementary nounder com   |        | 0       |       | Incluir. |         |         |                                 |
| -   |           |                            |        |         |       | Incluir  |         |         |                                 |
| SAI | R         |                            |        |         |       |          |         |         |                                 |

#### Incluindo Usuário:

Para incluir usuários digite o seu nome e um login que deverá conter 8 caracteres (só é permitido letras e números).

Após confirmar o cadastro será enviado um email para sua caixa de entrada com o login e a senha. Esta senha virá pré configurada para que o usuário acesse todas as telas, exceto a de configuração. Para limitar ou ampliar seu acesso utilize a opção Acessos.

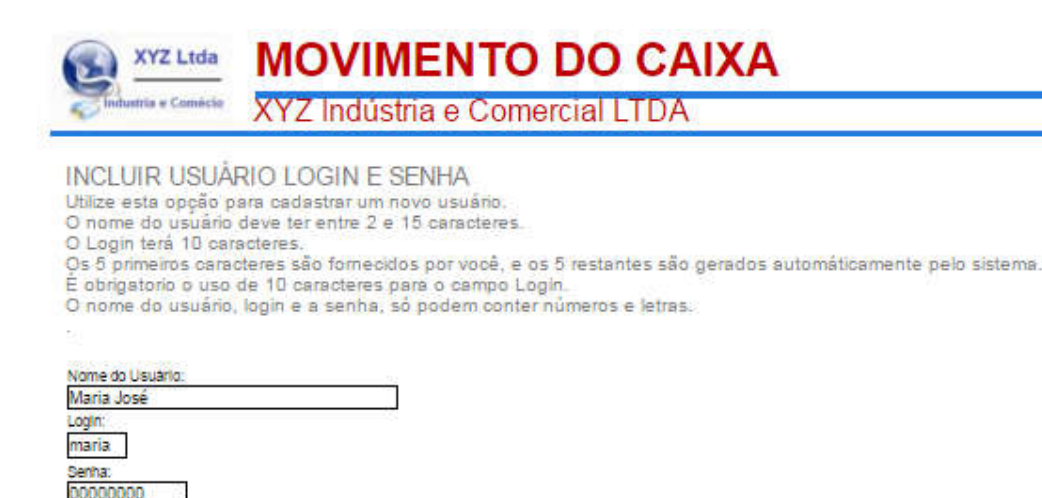

GRAVAR

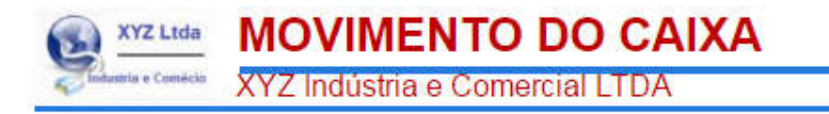

#### Usuário: Maria José

LOGIN: maria00001 SENHA: 00000000

ATENÇÃO: Anote o LOGIN e a SENHA e envie para o seu usuário.

Se esquecer estes dados, o usuário não terá acesso ao sistema. Senhas perdidas, não podem ser recuperadas. Para solicitar uma nova senha, é necessário excluir o usuário e incluí-lo novamente.

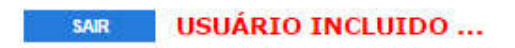

Excluindo Usuário:

Esta opção exclui o usuário do cadastro. O sistema não permite alteração nos dados do usuário. Caso deseje alterar os dados de um usuário, deverá ser excluído e incluído novamente.

| XYZ Ltda                                                                             | MOVIMENTO D                                   | O CAIXA                 | Adicione aos Favoritos          |
|--------------------------------------------------------------------------------------|-----------------------------------------------|-------------------------|---------------------------------|
| Tindustria e Comécia                                                                 | XYZ Indústria e Comerci                       | ial LTDA                |                                 |
| MEUS US                                                                              | UÁRIOS - CONTRO                               | DLE DE ACESSO           | USUÁRIO: netnewbill@hotmail.com |
| ID Usuario   I ADMINISTRADOR   Z Maria José   3                                      | Logti<br>hotnewbill@hotnail.com<br>maria00001 | Sonha Incluir           | Excluir Acessos                 |
| SAIR                                                                                 |                                               |                         |                                 |
| EXCLUIR USU/<br>Utilize esta opção<br>Usuario:<br>Maria José<br>Login:<br>maria00001 | ARIO<br>Dara excluir o USUÁRIO                | DOCAIXA<br>hercial LTDA |                                 |
| CONFIRMA A EXCLU                                                                     | SÃO ?                                         |                         |                                 |
| EXCLUR                                                                               | 4                                             |                         |                                 |
| VOLTAR                                                                               |                                               |                         |                                 |
|                                                                                      |                                               |                         |                                 |

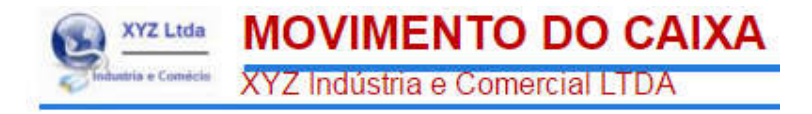

### USUÁRIO EXCLUIDO ...

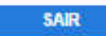

#### Definindo Acessos:

Esta opção limita ou libera o acesso do usuário a determinadas telas.

Com esta opção outros usuários podem utilizar o programa, acessando somente as telas que você desejar.

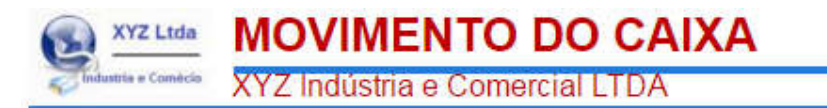

### CONTROLE DE ACESSO DE USUÁRIOS

Nesta tela você pode personalizar, o acesso de usuários ao programa, de acordo com suas necessidades.

NOVAS PERMISSÕES DE ACESSO

Estas alterações são válidas, somente para o USUÁRIO escolhido.

Marque 🖗 para Liberar ou desmarque GRAVAR, Usuano: Maria José para Bloquear as opções abaixo e clique em

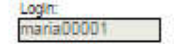

|                         | Lançamentos | Relatórios |
|-------------------------|-------------|------------|
| Inclusão                | 8           |            |
| Alteração               | ×           |            |
| Exclusão                | я           |            |
| Consulta<br>Lancamentos | 8           |            |
| Consulta<br>Contas      | 8           |            |
| Movimento do<br>Caixa   | 8           |            |
| Anual de<br>Lançamentos |             | 8          |
| Anual de<br>Contas      |             | ×          |
| Contas<br>Detalhadas    |             | ×          |

GRAVAR

VOLTAR

### Backup

Esta opção efetua o backup do arquivo selecionado nos formatos abaixo:

DOC

Importa o arquivo selecionado para ser utilizado pelo WORD. Para visualizar os dados é necessário que seu computador tenha instalado o programa Microsoft Word ou gualquer outro leitor, no formato DOC.

XLS

Importa o arquivo selecionado, para ser utilizado pelo EXCEL. Para visualizar os dados é necessário que seu computador tenha instalado o programa Microsoft Excel ou gualquer outro leitor de planilhas no formato XLS.

TELA

Importa o arquivo selecionado e exibe na tela.

A partir da tela, você pode copiar (Ctrl-C) e colar (Ctrl-V) os dados, no seu aplicativo desejado.

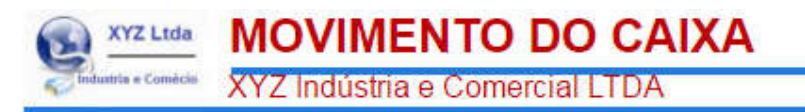

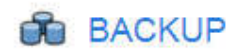

#### Selecione o arquivo e o formato

| Arquivo     | Form | nato   |         |
|-------------|------|--------|---------|
| LANÇAMENTOS | •    | TELA · | MPORTAR |

### FORMATOS

DOC

Importa o arquivo selecionado, para ser utilizado pelo WORD.

XLS

Importa o arquivo selecionado, para ser utilizado pelo EXCEL.

TELA

Importa o arquivo selecionado e exibe na tela.

A partir da tela, você pode copiar (Ctrl-C) e colar (Ctrl-V) os dados, no seu aplicativo desejado.

SAIR